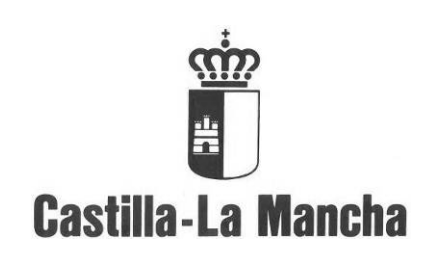

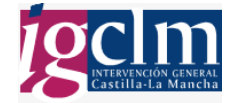

### Manual de Usuario

Patrimonio

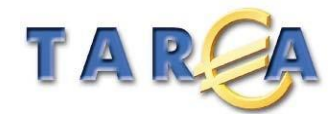

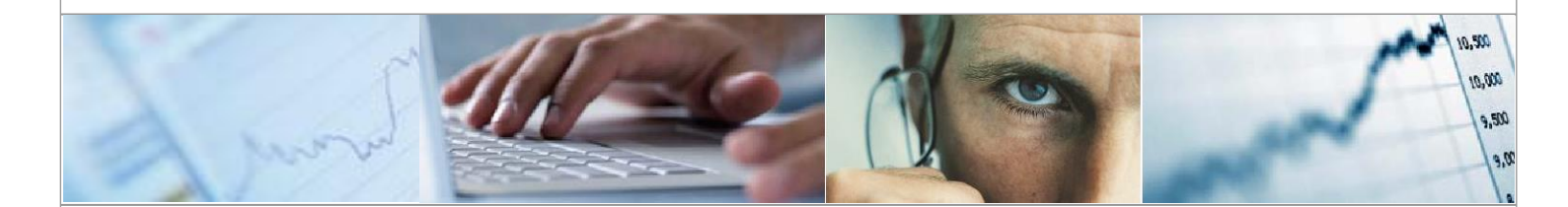

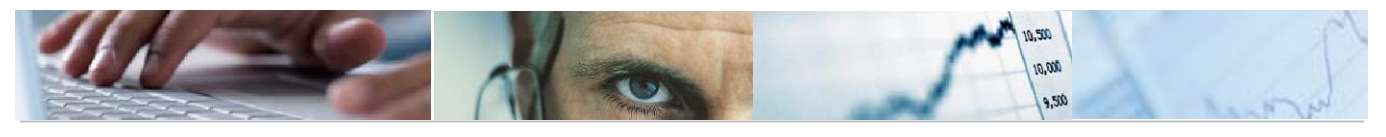

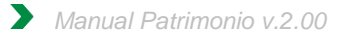

### Identificación del documento

| Código del documento | DES50-G-AM-Manual_Patrimonio v3.00.doc |
|----------------------|----------------------------------------|
| Nombre del documento | Manual_Patrimonio                      |
| Versión              | 3.00                                   |
| Tipo documento:      | Manual de usuario                      |
| Finalidad:           |                                        |

### Información del documento

| Preparado por: Equipo TAREA | Fecha de entrega: 12-02-2019 |
|-----------------------------|------------------------------|
|                             | Fecha de revisión:           |
| Firma:                      | Fecha de<br>validación:      |

#### **Control de Cambios**

| Versión | Fecha | Descripción del Cambio |
|---------|-------|------------------------|
|         |       |                        |
|         |       |                        |
|         |       |                        |
|         |       |                        |

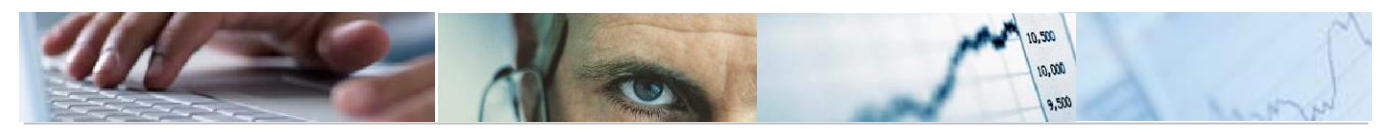

### Contenido

| Pa | trimo | onio1                                     |
|----|-------|-------------------------------------------|
| 1. | INT   | FRODUCCIÓN4                               |
| 2. | GE    | STIÓN DE ACTIVOS FIJOS5                   |
| 2  | 2.1   | Inmovilizado Inmaterial5                  |
| 2  | 2.2   | Inmovilizado Material7                    |
| 3. | AC    | TIVO FIJO10                               |
| 3  | 3.1   | Modificar Activo10                        |
| 3  | 3.2   | Visualizar Activo11                       |
| 4. | SIS   | STEMA DE INFORMACIÓN12                    |
| Z  | 4.1   | Informe de bienes12                       |
| Z  | 1.2   | Informe de clases de activos fijos13      |
| 5. | со    | NFORMIDAD DE FACTURAS CON ACTIVOS FIJOS15 |
| 6. | EX    | PEDIENTES CON ACTIVOS FIJOS20             |
| 6  | 6.1   | Apertura de Expediente20                  |
| 6  | 5.2   | Generación de documentos23                |

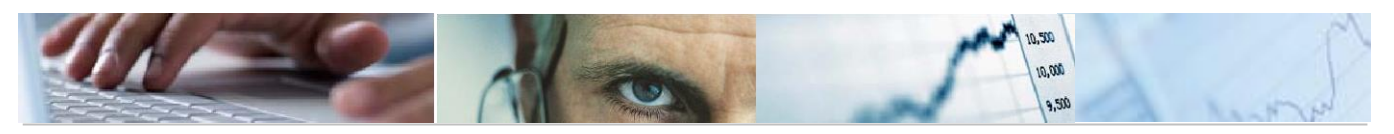

# 1. INTRODUCCIÓN

El presente documento recoge la Metodología de Trabajo del menú principal de patrimonio, en la que encontraremos todas las opciones disponibles para la gestión de los activos fijos de la Junta de Castilla la Mancha.

La visualización de unos u otros menús dependerá del perfil del usuario.

En la gestión de los datos de activos fijos, hay que introducir obligatoriamente los datos de los campos marcados con  $\square$ ; además, al hacer clic sobre el campo, aparecerá el cuadro de ayuda de búsqueda  $\square$ , en el que, haciendo un clic sobre él, aparecerán las opciones que podemos insertar en el campo.

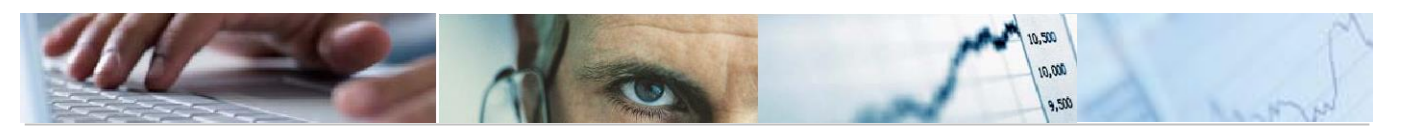

# **2.** GESTIÓN DE ACTIVOS FIJOS

Dentro del menú de gestión de activos, para **dar de alta activos** tenemos las siguientes opciones:

| 🕆 🛅 Gestión de Activos              |  |
|-------------------------------------|--|
| <ul> <li>Alta de activos</li> </ul> |  |
| 🔸 🚞 Inmovilizado Inmaterial         |  |
| 🔸 🚞 Inmovilizado Material           |  |

#### 2.1 Inmovilizado Inmaterial

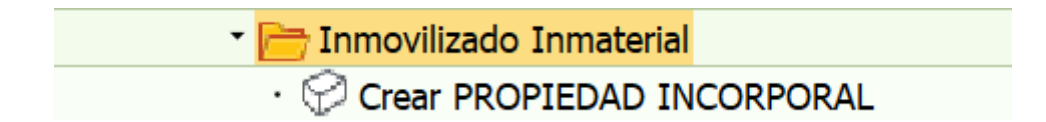

Dentro de esta opción podemos crear "Propiedades Incorporales".

Primero informamos de la sociedad donde vayamos a crear el Activo, después elegimos la Clase de activo que corresponda, el tipo de bien adecuado (desplegando la ayuda de búsqueda) y la cantidad de activos (si son de la misma clase) que vayamos a crear.

| Activo Fijo: Crear     |     | Clases de Activo Fijos (1) 6 Entr     |              |            |  |
|------------------------|-----|---------------------------------------|--------------|------------|--|
| Areas de valoración    |     | Restricciones                         |              |            |  |
|                        |     | · · · · · · · · · · · · · · · · · · · |              |            |  |
|                        |     |                                       |              |            |  |
| Sociedad jo            | ccm | Clase                                 | Denom.Cl.ac  | ct.fijo    |  |
| Clase act.fijos        |     | PRINC001                              | INVESTIGACI  | ON         |  |
| Tipo de bien           |     | PRINC002                              | DESARROLLO   | )          |  |
| Ctd.act.fijos          | 1   | PRINC003                              | PROPIEDAD I  | NDUSTRIAL  |  |
|                        |     | PRINC004                              | APLICA. INFO | RMÁTICAS   |  |
|                        |     | PRINC005                              | PROPIED INT  | ELECTUAL   |  |
|                        |     | PRINC006                              | OTRO INMOV   | ILIZ INMAT |  |
|                        |     |                                       |              |            |  |
| 6 Entradas encontradas |     | 10                                    |              |            |  |
|                        |     | _                                     |              | _          |  |

Todas estas **clases de activo** que visualizamos en la imagen serían propiedades incorporales.

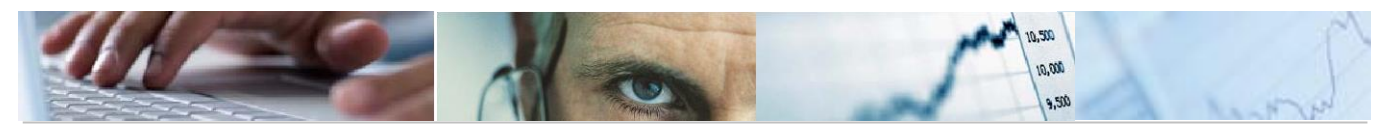

| - 1                                                                                                    |                                                                                                    |                          |
|----------------------------------------------------------------------------------------------------|----------------------------------------------------------------------------------------------------|--------------------------|
| Activo Fijo: Crear                                                                                                    |                                                                                                    |                          |
| Areas de valoración                                                                                                    |                                                                                                    |                          |
| Datos de Cabecera                                                                                                    |                                                                                                    |                          |
| Sociedad                                                                                                    | JCCM Junta Castilla-La Mancha                                                                                                | Nº pral.de activo fijo   |
| Clase de activos fijos                                                                                                    | PRINC001 INVESTIGACION                                                                                                    | Subnúmero de activo fijo |
| Tipo de Activo                                                                                                    | 1 Investigación                                                                                                    | Número Antiguo           |
| Denominación                                                                                                    |                                                                                                    |                          |
| Sociedad Reorganizada                                                                                                    |                                                                                                    | Sociedad Destino         |
| Activo Fijo Reorganizado                                                                                                    |                                                                                                    | Activo Fijo Destino      |
| Código Organismo                                                                                                    | R                                                                                                    |                          |
| Código País                                                                                                    | ES España                                                                                                    |                          |
| Código País<br>Código Provincia                                                                                                    | ES España                                                                                                    |                          |
| Código País<br>Código Provincia<br>Código Municipio                                                                                                    | ES España                                                                                                    |                          |
| Código País<br>Código Provincia<br>Código Municipio                                                                                                    | ES España                                                                                                    |                          |
| Código País<br>Código Provincia<br>Código Municipio<br>Código Situación Jurídica                                                                                                    | ES España                                                                                                    |                          |
| Código País<br>Código Provincia<br>Código Municipio<br>Código Situación Jurídica<br>Código Procedimiento                                                                                                    | ES España                                                                                                    |                          |
| Código País<br>Código Provincia<br>Código Municipio<br>Código Situación Jurídica<br>Código Procedimiento<br>Fecha alta en inventario                                                                                           | ES España<br>전<br>전<br>문<br>도<br>도<br>도<br>도<br>도<br>도<br>도<br>도<br>도<br>도<br>도<br>도<br>도<br>도<br>고<br>지<br>도<br>도<br>도<br>도 | iventario                |
| Código País<br>Código Provincia<br>Código Municipio<br>Código Situación Jurídica<br>Código Procedimiento<br>Fecha alta en inventario<br>Fecha de Creación                                                                      | ES España<br>전<br>전<br>Fecha baja en in                                                                                      | iventario                |
| Código País<br>Código Provincia<br>Código Municipio<br>Código Situación Jurídica<br>Código Procedimiento<br>Fecha alta en inventario<br>Fecha de Creación<br>Observaciones                                                     | ES España                                                                                                    | iventario                |
| Código País<br>Código Provincia<br>Código Provincia<br>Código Situación Jurídica<br>Código Procedimiento<br>Fecha alta en inventario<br>Fecha de Creación<br>Observaciones<br>Información de Contabilización                   | ES España                                                                                                    | iventario                |
| Código País<br>Código Provincia<br>Código Provincia<br>Código Municipio<br>Código Procedimiento<br>Fecha alta en inventario<br>Fecha de Creación<br>Observaciones<br>Información de Contabilización<br>Fecha de capitalización | ES España                                                                                                    | iventario                |

Observamos la pantalla principal dentro de la clase de activo elegida donde informamos de los datos maestros del Activo Fijo.

- Denominación del activo: denominación que corresponda para el activo
- Código de organismo: el organismo donde corresponda crear el activo
- Código de país: el país viene siempre informado (valor ES)
- Código Municipio: municipio donde corresponda el activo
- Código Situación jurídica: la situación del activo, si es en propiedad o cedido, baja, etc.
- Código Procedimiento: herencia, permuta, adquisición onerosa, etc.
- Fecha de alta en inventario: fecha en la que estemos dando de alta el activo

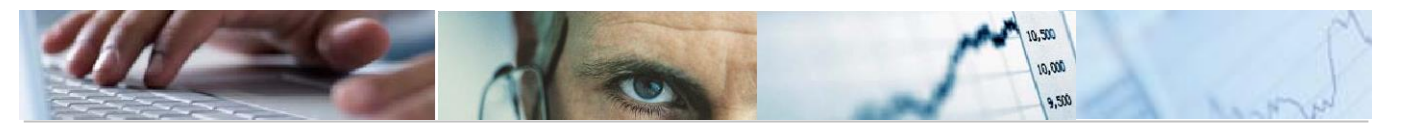

Se deberá proceder a cumplimentar todas las pestañas de datos.

| Activo Fijo: Crear       |                               |                          |  |
|--------------------------|-------------------------------|--------------------------|--|
| Areas de valoración      |                               |                          |  |
| Datos de Cabecera        |                               |                          |  |
| Sociedad                 | JCCM Junta Castilla-La Mancha | Nº pral.de activo fijo   |  |
| Clase de activos fijos   | PRINC001 INVESTIGACION        | Subnúmero de activo fijo |  |
| Tipo de Activo           | 1 Investigación               | Número Antiguo           |  |
| Denominación             | PRUEBA ACTIVO                 |                          |  |
| Sociedad Reorganizada    |                               | Sociedad Destino         |  |
| Activo Fijo Reorganizado |                               | Activo Fijo Destino      |  |
| Valor                    | EUR                           |                          |  |
| Observaciones            |                               |                          |  |
|                          |                               |                          |  |
|                          |                               |                          |  |
|                          |                               |                          |  |
|                          |                               |                          |  |
|                          |                               |                          |  |
|                          |                               |                          |  |
|                          |                               |                          |  |
|                          |                               |                          |  |
|                          |                               |                          |  |

Una vez introducidos todos los datos, se pulsará en guardar .De esta forma TAREA nos indicará el número con el que se ha registrado el alta del activo:

El activo fijo 37000000027 0 ha sido creado.

#### 2.2 Inmovilizado Material

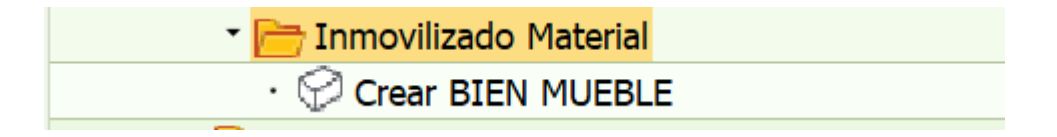

Dentro de esta opción podemos crear "Bienes Muebles".

Primero informamos de la sociedad donde vayamos a crear el Activo, después elegimos la Clase de activo que corresponda, el tipo de bien adecuado (desplegando la ayuda de búsqueda) y la cantidad de activos (si son de la misma clase) que vayamos a crear.

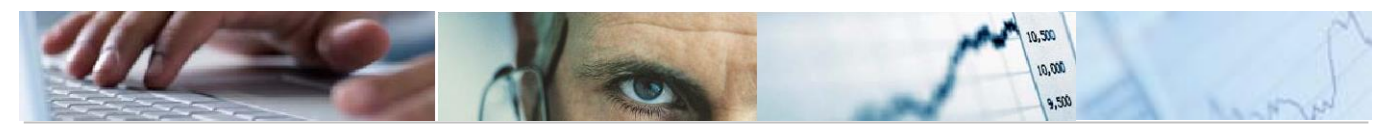

| Activo Fijo: Crear  |                                       |
|---------------------|---------------------------------------|
| Areas de valoración | 🔄 Clases de Activo Fijos (1) 8 Entr 🔀 |
|                     | Restricciones                         |
| Sociedad JCCM       | <u> </u>                              |
| Clase act.fijos     |                                       |
| Tipo de bien        | Clase Denom.Cl.act.fijo               |
| Ctd.act.fijos 1     | BIMUE002 INSTALACIONES TECNIC         |
|                     | BIMUE003 UTILLAJE                     |
|                     | BIMUE004 MOBILIARIO                   |
|                     | BIMUE008 SEMOVIENTES                  |
|                     | BIMUE009 OTRO INMOV MATERIAL          |
|                     | BIMUE010 B.MUEBLES PAT.HIST.          |

Todas estas clases de activo que visualizamos en la imagen serían bienes muebles.

| Activo Fijo: Crear        |                                                      |
|---------------------------|------------------------------------------------------|
| Areas de valoración       |                                                      |
| Datos de Cabecera         |                                                      |
| Sociedad                  | JCCM Junta Castilla-La Mancha Nº pral.de activo fijo |
| Clase de activos fijos    | BIMUE001 MAQUINARIA Subnúmero de activo fijo         |
| Tipo de Activo            | 1 Maquinaria Número Antiguo                          |
| Denominación              | Maquinaria                                           |
| Sociedad Reorganizada     | Sociedad Destino                                     |
| Activo Fijo Reorganizado  | Activo Fijo Destino                                  |
| Código Organismo          | E Ernaña                                             |
| Código Provincia          |                                                      |
| Código Municipio          |                                                      |
| Código Situación Jurídica | <b>E</b>                                             |
| Código Procedimiento      |                                                      |
| Fecha alta en inventario  | E Fecha baja en inventario                           |
| Fecha de Creación         |                                                      |
| Observaciones             |                                                      |

Observamos la pantalla principal dentro de la clase de activo elegida donde informamos de los datos maestros del Activo Fijo.

- Denominación del activo: denominación que corresponda para el activo
- Código de organismo: el organismo donde corresponda crear el activo
- Código de país: el país viene siempre informado (valor ES)
- Código Municipio: municipio donde corresponda el activo
- Código Situación jurídica: la situación del activo, si es en propiedad o cedido, baja, etc.
- Código Procedimiento: herencia, permuta, adquisición onerosa, etc.
- Fecha de alta en inventario: fecha en la que estemos dando de alta el activo

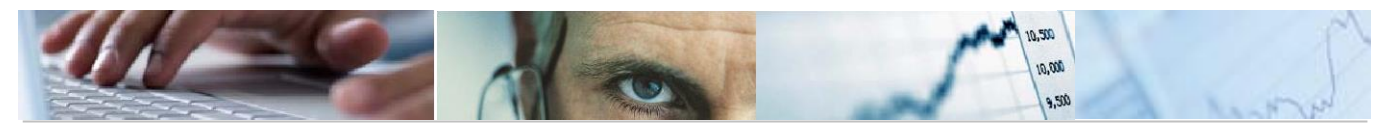

Se deberá proceder a cumplimentar todas las pestañas de datos.

| Activo Fijo: Crear           |                               |                          |
|------------------------------|-------------------------------|--------------------------|
| Areas de valoración          |                               |                          |
| Datos de Cabecera            |                               |                          |
| Sociedad                     | JCCM Junta Castilla-La Mancha | Nº pral.de activo fijo   |
| Clase de activos fijos       | BIMUE001 MAQUINARIA           | Subnúmero de activo fijo |
| Tipo de Activo               | 1 Maquinaria                  | Número Antiguo           |
| Denominación                 | Maquinaria                    |                          |
| Sociedad Reorganizada        |                               | Sociedad Destino         |
| Activo Fijo Reorganizado     |                               | Activo Fijo Destino      |
| Datos General Bienes Muebles |                               |                          |
| Valor Unitario               | EUR                           |                          |
| Acreedor                     |                               |                          |
| Numero de Factura            |                               |                          |
| Número Identificación        |                               |                          |
| Marca/Modelo                 |                               |                          |
| Localización                 |                               |                          |
| Observaciones                |                               |                          |

Una vez introducidos todos los datos obligatorios e informativos, se pulsará en 🖳 De esta forma TAREA nos indicará el número con el que se ha registrado el alta del activo.

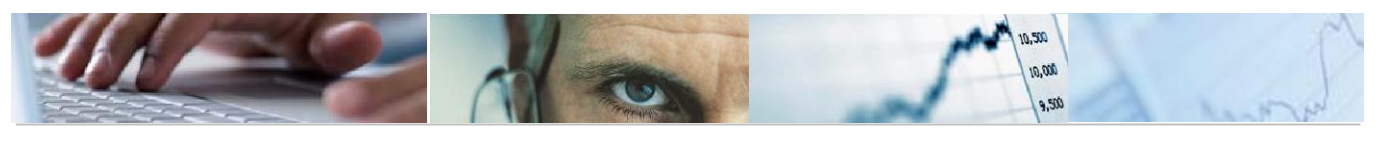

| <b>3.</b> ACTIVO FIJO           |
|---------------------------------|
| <ul> <li>Activo fijo</li> </ul> |
| • 💬 Modificar                   |
| • 🖓 Visualizar                  |

En esta opción del menú se podrá llevar la gestión de los activos; las opciones que la componen son:

#### 3.1 Modificar Activo

| Activo Fijo:        | Modificar             |                          |
|---------------------|-----------------------|--------------------------|
| Areas de valoración | Valores activos fijos |                          |
|                     |                       |                          |
| Sociedad            | JCCM                  | Junta Castilla-La Mancha |
|                     |                       |                          |
| Activo fijo         |                       |                          |

En la pantalla inicial se deberá introducir la Sociedad y el Activo Fijo que queremos modificar. Para conocer el número de Activo Fijo, podemos utilizar la ayuda de búsqueda. Las pantallas que aparecen de datos del activo son las mismas que hemos visto en apartados anteriores, según el tipo de activo fijo del que se trate.

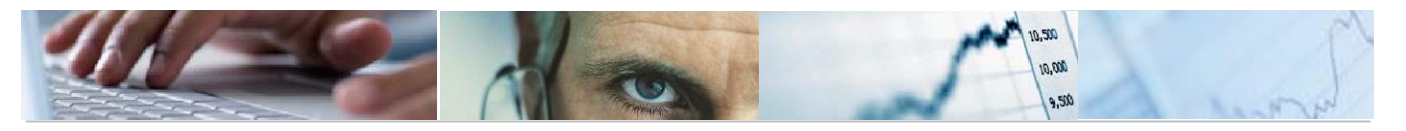

De tal manera que, los campos marcados en color blanco son los susceptibles de cambio.

| Activo Fijo: Modificar                    |                                                                  |
|-------------------------------------------|------------------------------------------------------------------|
| Areas de valoración Valores activos fijos | 3                                                                |
| Datos de Cabecera                         |                                                                  |
| Sociedad                                  | JCCM Junta Castilla-La Mancha Nº pral.de activo fijo 33000000007 |
| Clase de activos fijos                    | BIPUV003 VIVIENDA PÚBLICA Subnúmero de activo fijo 0             |
| Tipo de Activo                            | 0 Número Antiguo                                                 |
| Denominación                              | PRUEBA ACTIVO                                                    |
| Sociedad Reorganizada                     | Sociedad Destino                                                 |
| Activo Fijo Reorganizado                  | Activo Fijo Destino                                              |
|                                           |                                                                  |
| Datos General I. Complementarios          |                                                                  |
|                                           |                                                                  |
| Supranúmero de Activo                     |                                                                  |
| Código Organismo                          | 0015 Hacienda y Administraciones Públicas                        |
| Código País                               | ES España                                                        |
| Código Provincia                          | 45 Toledo                                                        |
| Código Municipio                          | 106 Mora                                                         |
|                                           |                                                                  |
| Código Situación Jurídica                 | 0003 CESION                                                      |
| Código Procedimiento                      | 01 Cesión a favor de la Junta                                    |
| Fecha alta en inventario                  | 12.02.2019 Fecha baja en inventario                              |
| Fecha de Creación                         | 12.02.2019                                                       |
|                                           |                                                                  |
| Observaciones                             |                                                                  |

Una vez modificados los campos deseados, se selecciona en guardar y el sistema te mostrará el mensaje:

El activo fijo 33000000007 0 ha sido modificado.

#### 3.2 Visualizar Activo

La forma de uso es idéntica a la vista en el punto anterior (Modificar Activo). La única diferencia con el punto anterior es que la visualización no permite la modificación de ningún dato.

| Activo Fijo:        | Visualizar            |
|---------------------|-----------------------|
| Areas de valoración | Valores activos fijos |
|                     |                       |
| Sociedad            |                       |
| Activo fijo         | 33000000007           |
|                     |                       |

## **4.** SISTEMA DE INFORMACIÓN

- Terresta de Información
  - Inventario General. Carcasas
  - 🖓 Inventario General. PGC' 97
  - 💬 Informe de Bienes
  - Informe de clases de activos fijos

#### 4.1 Informe de bienes

Permite la visualización de informes de activos fijos.

El modo de uso es igual, en todos se muestra las pantallas de selección de datos y, posteriormente a su ejecución mostrarán el listado de resultados. A continuación, se detallan los informes, así como las ventanas de selección de datos de los mismos.

En los datos de selección indicamos los siguientes campos:

- Sociedad
- Clase de activo
- Cod de organismo

| Informe de Bienes        |          |   |  |
|--------------------------|----------|---|--|
| € 1                      |          |   |  |
| Delimit. programa        |          |   |  |
| Sociedad                 | JCCM D   | a |  |
| Clase activos fijos      | BIMUE005 | а |  |
| Tipo de bien             |          | a |  |
| Código Organismo         | 0027     | a |  |
| Código de provincia      |          | a |  |
| Fecha de Registro        |          | a |  |
| Fecha de Alta Inventario |          | a |  |
| Fecha de Baja Inventario |          | a |  |
| Situación Jurídica       |          | a |  |

Y nos mostrará el listado de activos correspondiente a la selección.

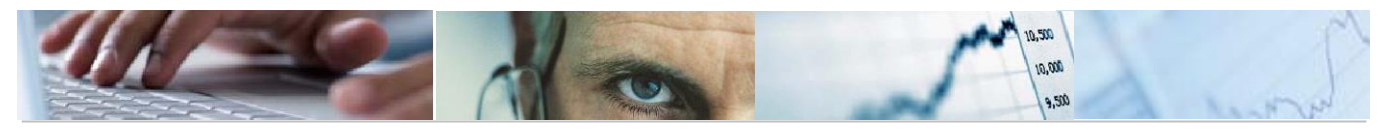

#### 4.2 Informe de clases de activos fijos

Este informe relaciona las nuevas Clases de Activos fijos con sus denominaciones, y puede servir de guía a la hora de conocer que clases antiguas equivalen a las nuevas.

| Informe de clases de activos | s fijos            |   |  |
|------------------------------|--------------------|---|--|
| •                            |                    |   |  |
| Delimit.programa             |                    |   |  |
| Clase de Activos Fijos       | [ <mark>]</mark> 0 | a |  |
| Formato de salida            |                    |   |  |
| List Viewer ABAP             |                    |   |  |

En la primera pantalla, si seleccionamos este icono:

| Formato de salida |  |
|-------------------|--|
|                   |  |
| List Viewer ABAP  |  |

Se permite elegir el formato de visualización.

| Formato de salida            |                         |
|------------------------------|-------------------------|
|                              |                         |
| List Viewer ABAP             |                         |
| OLista ABAP                  | OVisualizar como tabla  |
| OFunción gráfica             | O Tratamiento de textos |
| O Análisis ABC               | OHoja de cálculo        |
| 🔵 Info.dirección - Sistema E |                         |
| OArchivo ampliado            |                         |
| O Archivo fichero            |                         |
| O Grabar con identificación  |                         |
|                              |                         |

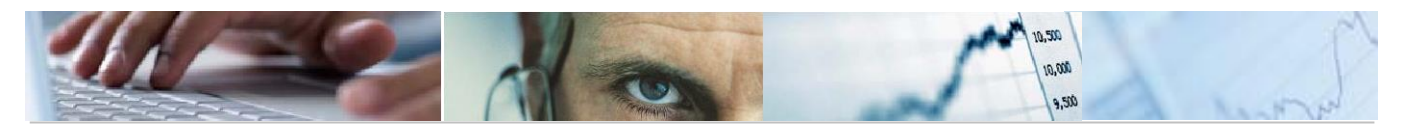

Elegimos la primera opción e informamos de las clases de activos que deseamos. Ejecutamos y nos mostrará la siguiente pantalla:

| le clases de activos fijos                      |
|-------------------------------------------------|
| i (j) 🖄 🖑 🕼 👿 📙 🖽 🖽 📆 🗓                         |
| e clases de activos fijos                       |
| Descripción clase de activo                     |
| INSTALACIONES TECNICAS                          |
| UTILLAJE                                        |
| MOBILIARIO                                      |
| EQUIPOS PARA EL PROCESO DE LA INFORMACIÓN       |
| ELEMENTOS DEL TRANSPORTE POR TIERRA: VEHÍCULOS  |
| OTROS ELEMENTOS DEL TRANSPORTE AÉREO Y ACUÁTICO |
| SEMOVIENTES                                     |
| OTRO INMOVILIZADO MATERIAL                      |
|                                                 |

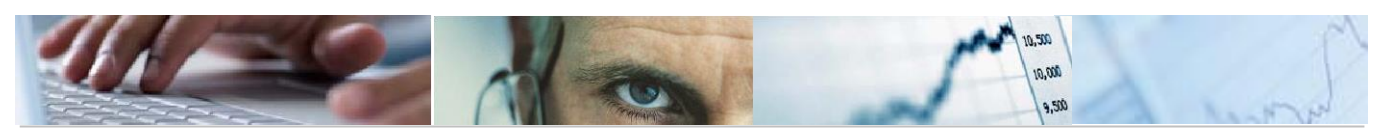

### 5. CONFORMIDAD DE FACTURAS CON ACTIVOS FIJOS

Para poder conformar facturas electrónicas, accedemos a la Bandeja de Entrada de Facturas con la siguiente opción:

#### Bandeja de entrada de Facturas en papel y electrónicas

| 🕆 📂 Facturas                                                               |
|----------------------------------------------------------------------------|
| <ul> <li>Bandeja de entrada de facturas en papel y electrónicas</li> </ul> |
| • 💬 Bandeja de Entrada de Facturas Abono en Papel y Electrónicas           |
| • 💬 Bandeja de Registro de Facturas de Abono                               |
| • 🛅 Operaciones con Facturas y E-Facturas                                  |
| • 💬 Generación de Documentos                                               |
| • 💬 Visualizar Registro Facturas                                           |

Nos aparece una pantalla donde podemos introducir el número de identificación de Registro de la Factura, o bien, la fecha de entrada en Registro.

| Bandeja de entrada de factura              | ə <i>s</i> |   |  |
|--------------------------------------------|------------|---|--|
| D 🔁                                        |            |   |  |
| Selección de información de registro único |            |   |  |
| Fecha de Entrada                           | D          | a |  |
| Identificador                              |            | a |  |

En la Bandeja de Entrada de Facturas podemos indicar un rango de valores o fechas o, simplemente, pulsa en ejecutar y nos aparecerán todas las Facturas a las que, por Centro Gestor, tenemos autorización:

| Bandeja de                          | entra        | ada de fac       | turas                                                                                                    |             |            |            |          |              |                     |              |                     |          |                      |
|-------------------------------------|--------------|------------------|----------------------------------------------------------------------------------------------------|-------------|------------|------------|----------|--------------|---------------------|--------------|---------------------|----------|----------------------|
|                                     |              |                  |                                                                                                    |             |            |            |          |              |                     |              |                     |          |                      |
| Freeze and the second second second |              |                  |                                                                                                    |             |            |            |          |              |                     |              |                     |          |                      |
|                                     | R.P.         |                  | 0.15                                                                                                    |             |            |            |          |              |                     |              |                     |          |                      |
| Facturas en                         | Pape         | l (163)          |                                                                                                    |             |            |            |          |              |                     |              |                     |          |                      |
| Identif. F. Entrada                 | C.Gest       | r I C.Gestor F.A | creedor                                                                                                    | Num, Fact   | ura P      | echa doc.  | Importe  | Resumen      |                     | Observ.      | Observ, NIF / CI    | F Nombr  | e e                  |
| 286550 02.02.2018                   | 610366       | 00 61036600 2    | 00000840                                                                                                    | 04180013    | 5082 2     | 22.01.2018 | 44,20    | REGISTRO INT | ERMEDIO DE FACT     |              |                     | AYUNT    | AMIENTO DE BARGAS    |
| 286694 02.02.2018                   | 610351       | 00 61035100 2    | 00000841                                                                                                    | 02900149    | 356 (      | 1.02.2018  | 44,29    | REGISTRO INT | ERMEDIO DE FACT     |              |                     | AYUNT    | AMIENTO DE BELVIS DI |
| 286881 02.02.2018                   | 610324       | 100 61032400 1   | 00028316                                                                                                    | A 31964     | (          | 1.02.2018  | 654,61   | REGISTRO INT | ERMEDIO DE FACT     |              |                     | SOCIE    | DAD ESPAÑOLA DE MED  |
| 287215 02.02.2018                   | 550100       | 00 55010000 4    | 7594                                                                                                    | 1508        |            | 29.01.2018 | 68,56    | REGISTRO INT | ERMEDIO DE FACT     | PACK AGUA    | L                   | JESUS    | VICTORIANO           |
|                                     | 4.9          |                  |                                                                                                    |             |            |            |          |              |                     |              |                     |          |                      |
| GUA TOM                             | 5.531        | TRUE OF          | a la pa                                                                                                    | UPED IN     |            |            |          |              |                     |              |                     |          |                      |
|                                     | INCLUSION OF | (02)             | Children and Children and Child | etomoti u   |            |            |          |              |                     |              |                     |          |                      |
| Facturas Ele                        | ctron        | icas (82)        |                                                                                                    |             |            |            |          |              |                     |              |                     |          |                      |
| Identif, F. Entrada                 | Soc.         | Año Referencia   | NI NI                                                                                                    | F. / C.I.F. | C.Gestor I | C.Gestor F | Acreedor | Imports      | Desc. Estado        |              |                     | Origen   | Estado PeC Sol.Anul. |
| 10936 20.05.2018                    | JCCM         | 2018 CASA2       |                                                                                                    |             | 15050000   | 15050000   | 637602   | 559,02       | Factura electrónica | registrada a | utomáticamente (    | En PeCAM | Entregada            |
| 10937 20.05.2018                    | JCCM         | 2018 CASA3       |                                                                                                    |             | 15050000   | 15050000   | 637602   | \$\$9,02     | Factura electrónica | registrada a | sutomáticamente (   | En PeCAM | Entregada            |
| 10940 20.05.2018                    | 3CCM         | 2018 CASA2-U     | P                                                                                                    |             | 15050000   | 15050000   | 637602   | 559,02       | Factura electrónica | registrada a | utomáticamente (    | En PeCAM | Entregada            |
| 10941 20.05.2018                    | JCCM         | 2018 CASA3-UR    | P                                                                                                    |             | 15050000   | 15050000   | 637602   | \$59,02      | Factura electrónica | registrada a | sutomáticamente (   | En PeCAM | Entregada            |
| 11022 21.05.2018                    | JCCM         | 2016 ANEXO2      |                                                                                                    |             | 15050000   | 15050000   | 637602   | 366,63       | Factura electrónica | registrada a | utomáticamente (    | En PeCAM | Entregada            |
| 13757 27.06.2018                    | AGUA         | 2018 456         |                                                                                                    |             | 56010000   | 56010000   | 642375   | 1.439.230,87 | Factura electrónica | registrada a | sutomáticamente (   | En PeCAM | Entregada            |
| 13760 27.06.2018                    | SCM2         | 2018 5346534     |                                                                                                    |             | 61035200   | 61035200   | 642375   | 15.442,80    | Factura electrónica | registrada a | sutomáticamente (   | En PeCAM | Entregada            |
| 13763 27.06.2018                    | IPEX         | 2018 27-8        |                                                                                                    |             | 55010000   | 55010000   | 642374   | 6.247,90     | Factura electrónica | registrada a | sutomáticamente (   | En PeCAM | Entregada            |
| 13768 27.06.2018                    | IPEX         | 2018 99999999    | 1999                                                                                                    |             | 55010000   | 55010000   | 642375   | 9.705.841,67 | Factura electrónica | registrada a | utomáticamente (    | En PeCAM | Entregada            |
| 13867 28.06.2018                    | AGUA         | 2018 6543        |                                                                                                    |             | 56010000   | 56010000   | 642375   | 1,01         | Factura electrónica | registrada a | sutomáticamente (   | En PeCAM | Entregada            |
| 17729 18.09.2018                    | SCM2         | 2017 EM/2014-    | 4                                                                                                    |             | 61031300   | 61031300   | 637602   | 551,00       | Factura electrónica | registrada a | sutomáticamente (   | En PeCAM | Entregada            |
| 17800 20.09.2018                    | SCM2         | 2017 EM/2014-    | -11                                                                                                    |             | 61031300   | 61031300   | 637602   | 551,00       | Factura electrónica | registrada a | sutomáticamente (   | En PeCAM | Entregada            |
| 17802 20.09.2018                    | SCM2         | 2017 EM/2014-    | -12                                                                                                    |             | 61031300   | 61031300   | 637602   | 551,00       | Factura electrónica | registrada a | sutomáticamente (   | En PeCAM | Entregada            |
| 117002 30 00 3010                   | COMP         | WAT DUMAN.       |                                                                                                    |             | DE:        | 550-G-AN   | /-Manua  | Patrimonio   | V2 ()() doc         | analetrada a | a daan Shiramaada J | En Duras | Enternada            |

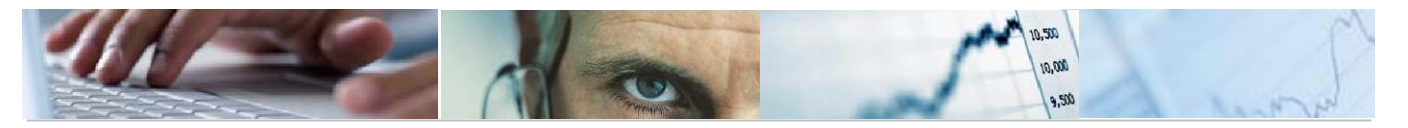

En la imagen se ve que la pantalla está dividida en dos partes: Facturas en Papel y Facturas Electrónicas. Nos aparecerán sólo las Facturas a las que tengamos autorización por Centro Gestor.

Para tratar una factura, hay que hacer doble clic sobre la línea correspondiente a la factura a tratar. Aparecerá una nueva pantalla con los datos de la factura seleccionada.

| Factura JCCM 20           | 019 0003/19 6376          | 02                     |         |             |                      |                            |                  |                        |                                             |                |              |                |
|---------------------------|---------------------------|------------------------|---------|-------------|----------------------|----------------------------|------------------|------------------------|---------------------------------------------|----------------|--------------|----------------|
| Rechazar De               | salose 🗖 Factura de abono | Ver e-Factura original |         | Ver PDF     |                      |                            |                  |                        |                                             |                |              |                |
| Nombre 2                  | USUARIO PARA PRUI         | EBAS                   | PARA PR | UEBAS -     |                      |                            |                  | DES                    |                                             |                |              |                |
|                           |                           |                        |         | Ŧ           |                      | N                          | <b>JMERO</b>     | RESI                   | VERSIÓN                                     |                | MODALI       | AD             |
| Tatos de la Cesión de C   | rédito 🔶                  |                        |         |             |                      | ES34044<br>EMISOR D        | E LA FACTURA     |                        | 3.2.2<br>NUM. FACTURAS                      | MONE           | DA DE FAC    | AL.<br>TURACIÓ |
| Endosatario               | 642375                    | IBAN                   | ES3700  | 49150006251 |                      | TE                         | RCERO            | FACTUR                 | A NÚMERO 0003/19                            |                | EUR          |                |
| N.I.F. / C.I.F.           | 03931896T                 | Tp.bco.interl.         | 0003    |             | I —                  |                            |                  |                        |                                             |                |              |                |
| Nombre                    | Miquel                    |                        | Largo   |             | IMPOR                | TES                        |                  |                        |                                             |                |              |                |
| Importe cedido            | 100.0                     | 0                      | 20.90   |             |                      |                            |                  |                        | IMPORTE                                     | TOTAL FACTUR   | AS           |                |
| Cabecera de Factura       | 20070                     |                        |         |             |                      |                            |                  |                        | IMPORTE TO                                  | OTAL A EJECUTA | AR AR        |                |
| Casiadad                  | JCCM                      | Num Eastura            | 0003/1  | 9           | I —                  |                            |                  |                        |                                             |                |              |                |
| Sociedad                  | 2019                      | Tut esh des            | 1       |             | DATOS<br>NOMBRE      | Y APELLID                  | OS: josepruebasp | webas                  | NIF/CIF: ES340449080                        | <b>,</b>       |              |                |
| Ejercicio                 | 2013                      | Txt.cab.doc.           | 12.02   | 2010        | TIPO PER<br>DIRECCIÓ | SONA: Fisio<br>N: real, 45 | 5                |                        | TIPO RESIDENCIA: Re                         | sidente        |              |                |
| Referencia                | 0003719                   | Creado el              | 12.02.  | 2019        |                      | 45073<br>toledo            | toledo           |                        |                                             |                |              |                |
| Fecha documento           | 27.01.2019                |                        |         |             | DATOS                | ESP<br>E CONTAC            | TO:              |                        |                                             |                |              |                |
| Activo fijo               |                           |                        |         |             | Teléfono             | x 99999999                 | 9 Fa             | uc                     | Web:                                        | jos            | eantonio.iec | isa@extern     |
| Cantra Dastinataria da I  | - Facture (DID2)          |                        |         |             | DATOS                | RECEPT                     |                  | nochae:                | Codigo INC                                  | 00             | ios:         |                |
| Datas Bracupuestarios     |                           |                        |         |             | RAZÓN S              | OCIAL: INT                 | ERVENCION GEN    | IERAL                  | NIF/CIF: ESS19110010<br>TIPO RESIDENCIA: Pr | D              |              |                |
|                           | 15050000                  |                        |         |             | DIRECCI              | N: Real, 1-<br>45071       | 4<br>Toledo      |                        | TH O REDUCTION IN                           |                |              |                |
| C. Gestor Inicial         | 15050000                  | Importe IOTAL          |         | 121,00      |                      | Toledo                     |                  |                        |                                             |                |              |                |
| C. Gestor Final           | 15050000                  | Importe NETO           |         | 121,00      | CENTRO:<br>Número    | S<br>Tipo rol              | Nombre           | Dirección              | Datos de contacto                           | GLN Fisico     | Pto op.      | Desc           |
| Centro gestor             |                           | Elemento PEP           |         |             | 4080143              | 27 Fiscal                  |                  | Real 14                |                                             | _              | lógico       | Oficina C      |
| PosPre                    |                           | Fondo                  |         |             |                      |                            |                  | 45071 Toledo<br>Toledo |                                             |                |              |                |
|                           |                           |                        |         |             | A080143              | 27 Receptor                |                  | ESP<br>Real,14         |                                             |                |              | Órgano (       |
| Datos de la caja pagadora |                           |                        |         |             |                      |                            |                  | 45071 Toledo<br>Toledo |                                             |                |              |                |
| Sociedad del Hab.         |                           | Nº libro caja          |         | -           | A080143              | 27 Pagador                 |                  | ESP<br>Real,14         |                                             |                |              | Unidad 1       |
|                           |                           |                        |         | Y           |                      |                            |                  | 45071 Toledo           |                                             |                |              |                |

Los campos modificables son:

- Txt cab. Doc (obligatorio)
- > Activo Fijo (obligatorio en caso de que el subconcepto indicado así lo requiera)
- Centro Gestor TAREA (obligatorio)
- Posición presupuestaria (obligatorio)
- Fondo (opcional)
- Elemento PEP (opcional)
- Sociedad del Habilitado (opcional, sólo en casos de E-Facturas de ACF)
- > Número de caja (obligatorio si se cumplimenta la sociedad del habilitado).

Se ha incluido a esta pantalla el campo Activo Fijo. Éste deberá indicarse cuando el subconcepto así lo requiera.

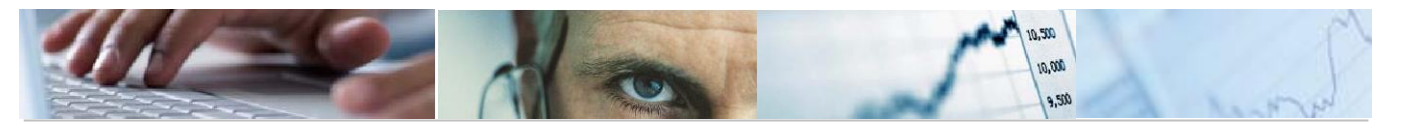

Primero se debe introducir el centro gestor, posición presupuestaria, fondo (si es necesario), Elemento PEP (si es necesario) y Activo Fijo (si es necesario). El Centro Gestor Inicial es el correspondiente a la codificación DIR3 que ha sido introducida por el proveedor, aunque puede no ser el correcto. Por ello, el usuario debe teclear el Centro Gestor correcto de la factura.

| Datos Presupuestarios |              |               |          |
|-----------------------|--------------|---------------|----------|
| C. Gestor Inicial     | 21100000     | Importe TOTAL | 1.000,00 |
| C. Gestor Final       | 21100000     | Importe NETO  | 1.000,00 |
| Centro gestor         | 15020000     | Elemento PEP  |          |
| PosPre                | G/611A/20200 | Fondo         |          |

Hay que tener en cuenta que, si la factura tiene desglose, deberá indicarse el Activo Fijo en el propio desglose de la partida presupuestaria que así lo requiera.

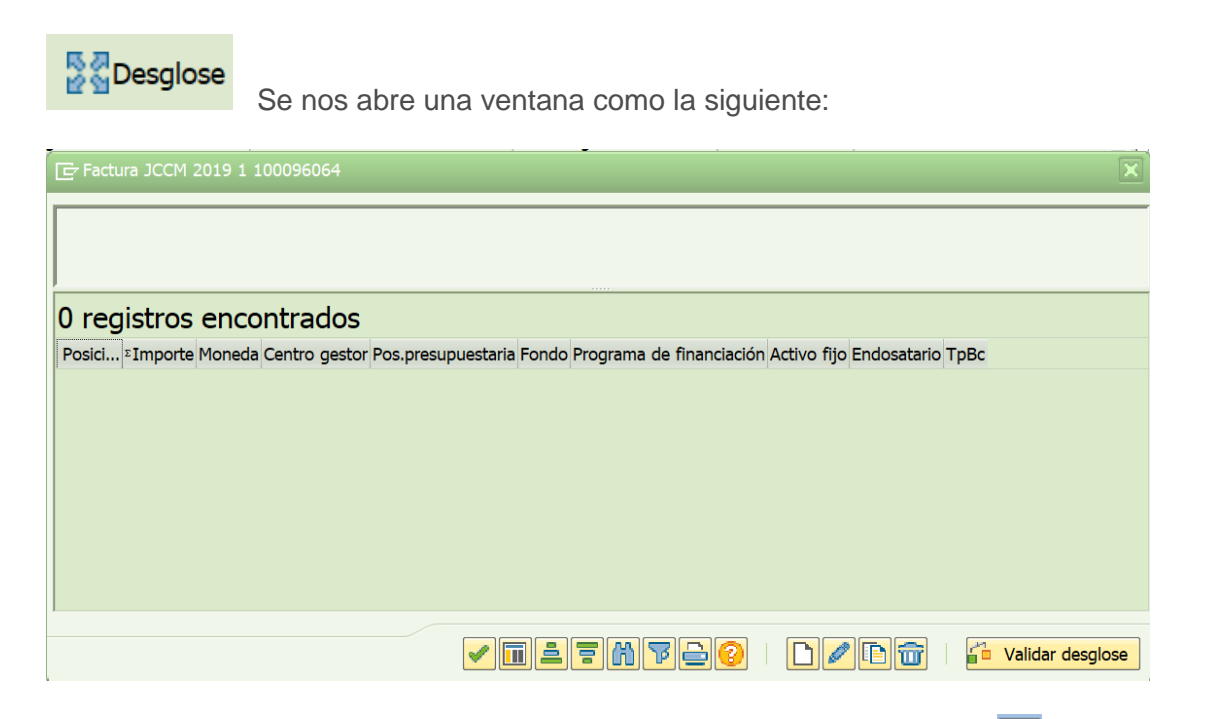

Sólo hay que pulsar en el botón **Introducir nueva línea de Desglose** una pantalla como la siguiente:

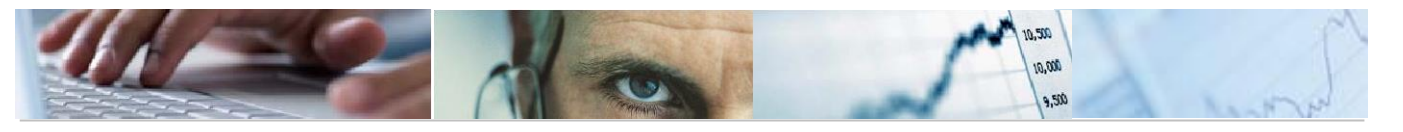

| 🔄 Tratar línea de desglose de fa | actura       |                | X                       |
|----------------------------------|--------------|----------------|-------------------------|
| Sociedad                         | JCCM         | Posición       | 1                       |
| Ejercicio                        | 2019         |                |                         |
| Referencia                       | 1            |                |                         |
| Acreedor                         | 0100096064   |                |                         |
|                                  |              |                |                         |
| Importe                          | 1.000,00 EUR |                |                         |
|                                  |              |                |                         |
| Centro gestor                    | 15020000     | Fondo          |                         |
| Pos.presupuestaria               | G/611A/63000 | Elemento PEP   | JCCM/0000021072         |
| Activo fijo                      |              |                |                         |
|                                  |              |                |                         |
| Endosatario                      |              | Tp.bco.interl. |                         |
|                                  |              |                |                         |
|                                  |              |                | <ul> <li>✓ ×</li> </ul> |
|                                  |              |                | INFULSIUS REFERGUTIDUS  |

Se debe introducir la partida presupuestaria, el activo fijo en caso de que así lo requiera y el importe. Por defecto, nos aparece la misma partida e importe que el introducido en la pantalla principal. Debemos modificar el importe para indicar qué cantidad se imputará a esa partida presupuestaria. Recordar que se debe introducir el Fondo y el Elemento PEP en caso necesario.

Pulsamos en Aceptar 🗹 y nos quedará así:

| c | 🔄 Factura             | JCC  | M 2019  | 9 1 10 | 0096064   |             |     |                    |             |         |      |             | X     |
|---|-----------------------|------|---------|--------|-----------|-------------|-----|--------------------|-------------|---------|------|-------------|-------|
| 2 |                       |      |         |        |           |             |     |                    |             |         |      | <br>        |       |
| F |                       |      |         |        |           |             |     |                    |             |         |      |             |       |
| ſ | 1 regis               | stro | os er   | ncor   | ntrados   | ;           |     |                    |             |         |      |             |       |
| 2 | Posición <sup>2</sup> | ]    | importe | Mon.   | Ce.gestor | PosPre      | Fon | Progr.financiación | Activo fijo | Endosat | ТрВс |             |       |
| 9 | 1                     | 1.0  | 00,00   | EUR    | 15020000  | G/611A/6300 |     | JCCM/0000021072    |             |         |      |             |       |
| e |                       | 1.0  | 00,00   | EUR    |           |             |     |                    |             |         |      |             |       |
| c |                       |      |         |        |           |             |     |                    |             |         |      |             |       |
| 9 |                       |      |         |        |           |             |     |                    |             |         |      |             |       |
| n |                       |      |         |        |           |             |     |                    |             |         |      |             |       |
| v |                       |      |         |        |           |             |     |                    |             |         |      |             |       |
|   |                       |      |         |        |           |             |     |                    |             |         |      |             |       |
| 5 |                       |      |         |        |           |             |     |                    |             |         |      |             |       |
| 2 |                       |      |         |        |           |             |     |                    |             |         |      |             |       |
|   |                       |      |         |        |           |             |     |                    |             |         |      |             |       |
| i |                       |      |         |        |           | •           | /   | ili 7 M 7          | 20          |         |      | Validar des | glose |

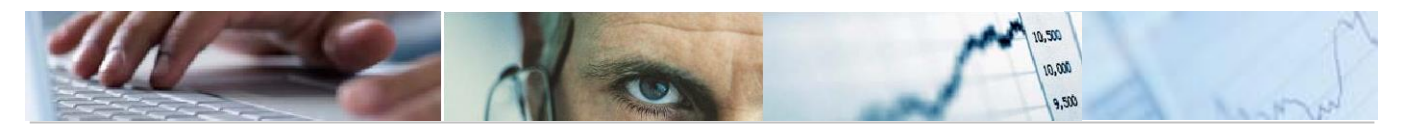

Introduciremos las partidas presupuestarias necesarias añadiendo tantas líneas de desglose como sea necesario, pulsando el botón de línea nueva

Podemos modificar una línea ya introducida pulsando el botón modificar 🦉

También podemos eliminar líneas del desglose, pulsando el botón borrar

Y, por último, podemos duplicar líneas del desglose, pulsando el botón copiar 🔟

Recordar que **NO** pueden existir dos líneas en el desglose exactamente iguales.

Existe una norma en el desglose por la cual, por lo menos una de las partidas introducidas en el Desglose, debe ser idéntica a la introducida en la pantalla principal de datos de cabecera.

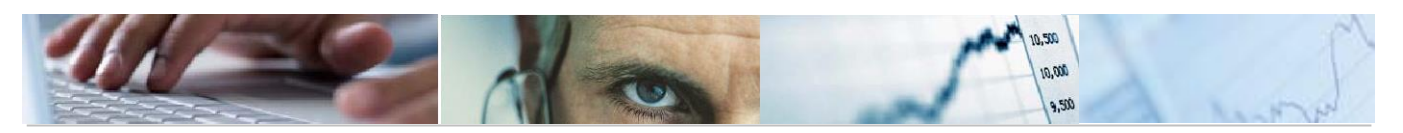

## 6. EXPEDIENTES CON ACTIVOS FIJOS

Para realizar un expediente con Activos fijos, se puede realizar a través de la **Apertura de expedientes** o desde **Facturas - Generación de documentos.** 

#### 6.1 Apertura de Expediente

Ruta a seguir: Asuntos Económicos - Expediente - Apertura de Expediente

| Creación de un expediente: paso 1 / 2 |          |                           |  |  |  |  |  |  |  |
|---------------------------------------|----------|---------------------------|--|--|--|--|--|--|--|
| Apertura Expdte                       |          |                           |  |  |  |  |  |  |  |
| Creación del expediente               |          |                           |  |  |  |  |  |  |  |
| Familia                               | CONTAB   | Expediente Contable       |  |  |  |  |  |  |  |
| Procedim.                             | CONTABLE | Tramitación Contable      |  |  |  |  |  |  |  |
| Órgano Gestor                         | SECC21   | CONSEJERÍA DE AGRICULTURA |  |  |  |  |  |  |  |
| Cod. Circu                            | CONT_ADO | ADO                       |  |  |  |  |  |  |  |
| Ejercicio                             | 2019     |                           |  |  |  |  |  |  |  |

Una vez rellenos todos los datos necesarios, seleccionamos "Apertura expdte" para pasar de pantalla.

| C10000 C1000010 Expediente Autorización Disposición Obligación |             |                    |                      |  |  |  |  |  |  |  |
|----------------------------------------------------------------|-------------|--------------------|----------------------|--|--|--|--|--|--|--|
| Generar Documento                                              |             |                    |                      |  |  |  |  |  |  |  |
| Datos generales Expedie                                        | ntes        |                    |                      |  |  |  |  |  |  |  |
| Clase                                                          | CONTB       | Ejercicio 201      | 19 Núm. Exped 0      |  |  |  |  |  |  |  |
| Órgano Gestor                                                  | SECC21      | CONSEJERÍA DE AGRI | ICULTURA             |  |  |  |  |  |  |  |
|                                                                |             |                    |                      |  |  |  |  |  |  |  |
| Datos Cabec Dat                                                | os Posición |                    |                      |  |  |  |  |  |  |  |
|                                                                |             |                    |                      |  |  |  |  |  |  |  |
|                                                                |             |                    |                      |  |  |  |  |  |  |  |
| Datos Generales                                                |             |                    |                      |  |  |  |  |  |  |  |
| Familia del Exped.                                             |             | CONTAB             | Expediente Contable  |  |  |  |  |  |  |  |
| Procedimiento                                                  |             | CONTABLE           | Tramitación Contable |  |  |  |  |  |  |  |
| Código de circuito                                             |             | CONT_ADO           | ADO                  |  |  |  |  |  |  |  |
| Código de Modelo                                               |             | 02                 |                      |  |  |  |  |  |  |  |
| Título del expdte.                                             |             | ADO CON ACTIVO     | 0                    |  |  |  |  |  |  |  |
| Entidad CP                                                     |             | JCCM               | Moneda trans. EUR    |  |  |  |  |  |  |  |
| Sociedad                                                       |             | JCCM               |                      |  |  |  |  |  |  |  |
| Fecha de apertura                                              |             | 11.02.2019         |                      |  |  |  |  |  |  |  |
|                                                                |             |                    |                      |  |  |  |  |  |  |  |

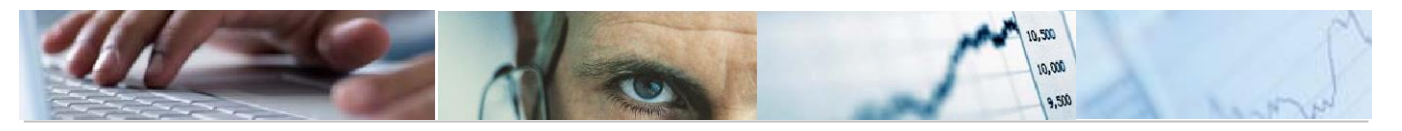

En Código de modelo pondremos "O2" Autorización Disposición obligación (para el caso de un ADO).

Una vez hemos rellenado los datos obligatorios, pasaremos a la siguiente pestaña 'Datos Posición' donde debemos indicar la partida presupuestaria que corresponda con la clase de activo que estamos creando.

| POSICIÓN<br>PRESUPUESTARIA | CLASE    | DENOMINACION DE LA CLASE DE ACTIVO                    |  |  |  |
|----------------------------|----------|-------------------------------------------------------|--|--|--|
| c /* /c0000                | BIESP004 | SUELO PARA INFRAESTRUCTURAS                           |  |  |  |
| G/*/60000<br>G/*/60009     | BIESP005 | INFRAESTRUCTURAS EN CURSO                             |  |  |  |
| G/ /00009                  | BIESP006 | INFRAESTRUCTURAS                                      |  |  |  |
| C /* /C0001                | BIESP007 | BIENES NATURALES                                      |  |  |  |
| G/ 700001                  | BIESP008 | VÍAS PECUARIAS                                        |  |  |  |
|                            | BIESP009 | INMUEBLES PATRIMONIO HISTÓRICO ARTÍSTICO EN CURSO     |  |  |  |
| G/*/60002                  | BIESP010 | INMUEBLES PATRIMONIO HISTÓRICO ARTÍSTICO              |  |  |  |
|                            | BIMUE010 | BIENES MUEBLES PATRIMONIO HISTÓRICO O ARTÍSTICO       |  |  |  |
|                            | BIPGR002 | CONSTRUCCIONES EN SUELO RÚSTICO EN CURSO              |  |  |  |
|                            | BIPGR005 | CONSTRUCCIONES EN SUELO URBANO CURSO                  |  |  |  |
|                            | BIESP002 | CONSTR.USO AGRÍCOLA, GANADERO O MEDIOAMB. EN<br>CURSO |  |  |  |
| 0 /* /0000                 | BIPGR003 | CONSTRUCCIONES Y EDIFICACIONES EN SUELO RÚSTICO       |  |  |  |
| G/*/62000                  | BIPGR006 | CONSTRUCCIONES Y EDIFICACIONES EN SUELO URBANO        |  |  |  |
| G/ 705000                  | BIESP003 | CONSTR.USO AGRÍCOLA, GANADERO O MEDIOAMB.             |  |  |  |
|                            | DROFI001 | CESION USO INMUEBLE PLAZO > VIDA ECONOM 50 AÑOS       |  |  |  |
|                            | DROFI003 | ADSCRIPCIONES DE OTRAS ADMINISTRACIONES PÚBLICAS      |  |  |  |
|                            | DROFI002 | CESION USO INMUEBLE PLAZO ≤ VIDA ECONOM 50 AÑOS       |  |  |  |
|                            | DRARR001 | ARRENDAMIENTOS SOBRE INMUEBLES.                       |  |  |  |
| G/*/62001                  | BIPGR004 | SUELO URBANO                                          |  |  |  |
| C /* /62002                | BIPGR001 | SUELO RÚSTICO                                         |  |  |  |
| G/*/02002                  | BIESP001 | SUELOS USO AGRÍCOLA, GANADERO O MEDIOAMBIENTAL.       |  |  |  |
| G/*/62100<br>G/*/63100     | BIMUE001 | MAQUINARIA                                            |  |  |  |
| G/*/62101<br>G/*/63101     | BIMUE002 | INSTALACIONES TÉCNICAS                                |  |  |  |
| G/*/62102<br>G/*/63102     | BIMUE003 | UTILLAJE                                              |  |  |  |
| G/*/62200                  | BIMUE006 | ELEMENTOS DEL TRANSPORTE POR TIERRA: VEHÍCULOS        |  |  |  |
| G/*/63200                  | BIMUE007 | OTROS ELEMENTOS DEL TRANSPORTE AÉREO Y ACUÁTICO       |  |  |  |
| G/*/62300<br>G/*/63300     | BIMUE004 | MOBILIARIO                                            |  |  |  |
| G/*/62400<br>G/*/63400     | BIMUE005 | EQUIPOS PARA EL PROCESO DE LA INFORMACIÓN             |  |  |  |
| G/*/62500                  | BIMUE009 | OTRO INMOVILIZADO MATERIAL                            |  |  |  |
| G/*/63500                  | BIMUE008 | SEMOVIENTES                                           |  |  |  |

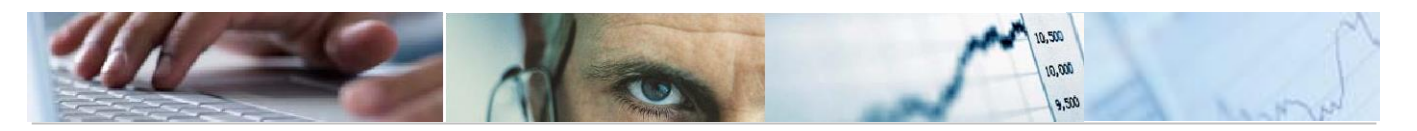

| G/*/64002<br>G/*/65002 | PRINC003 | PROPIEDAD INDUSTRIAL         |
|------------------------|----------|------------------------------|
| G/*/64003<br>G/*/65003 | PRINC004 | APLICACIONES INFORMÁTICAS    |
| G/*/64004<br>G/*/65004 | PRINC005 | PROPIEDAD INTELECTUAL        |
| G/*/64006<br>G/*/65006 | PRINC006 | OTRO INMOVILIZADO INMATERIAL |

Pinchamos en "importar partidas" y para seleccionar la partida que sea válida para nuestro activo. (Si no indicamos nuestro activo nos indicará este error y no dejará seguir adelante).

🕒 La Partida Presupuestaria 21100000 G/442B/63100 JCCM/0000000121 requiere activo

Le indicamos el número del activo que hayamos creado previamente y queramos dar de alta e indicamos también el subnúmero (que siempre es "0").

| Datos Cabec Datos Posición |                                                               |           |           |                      |     |                |                   |          |             |      |                |             |     |
|----------------------------|---------------------------------------------------------------|-----------|-----------|----------------------|-----|----------------|-------------------|----------|-------------|------|----------------|-------------|-----|
| [                          | C F F X P F F P E F A K Y , Y . S . S . B P Importar Partidas |           |           |                      |     |                |                   |          |             |      |                |             |     |
| B                          | Posición Expediente                                           | Anualidad | Ce.gestor | Posición presupuesta | Fon | . Elemento PEP | Descripción       | Acreedor | Importe Pro | MonT | Proy.Presup    | Activo fijo | SNo |
|                            | 1                                                             | 2019      | 21100000  | G/442B/63100         |     | JCCM/000000121 | PRUEBA con activo | 100009   | 408,42      | EUR  | JCCM/000000121 | 3400000     | 0   |
|                            |                                                               |           |           |                      |     |                |                   |          |             |      |                |             |     |

Después GENERAMOS DOCUMENTO y nos llevara a la siguiente pantalla:

| Registra                                                    | r orden de j   | bago           |               |            |              |                |  |  |  |  |  |
|-------------------------------------------------------------|----------------|----------------|---------------|------------|--------------|----------------|--|--|--|--|--|
| <b>Ø</b>                                                    | •              | « 📙 🧟          | s 🕼 🖨 I 🗩 🚷   | 10 I D D D | 🕄   🗖 🔁   🕼  |                |  |  |  |  |  |
| Registrar orden de pago                                     |                |                |               |            |              |                |  |  |  |  |  |
| 옷 😃 👧 📅 🗋 🛅 🚰 👔 Documento 🍃 Cuentas de mayor [ ] Imputación |                |                |               |            |              |                |  |  |  |  |  |
| Datos generales                                             |                |                |               |            |              |                |  |  |  |  |  |
| Nº orden                                                    |                |                | Ejercicio     | 2019       |              |                |  |  |  |  |  |
| Soc.                                                        | JCCM Junta Cas | stilla-La Manc | ha            |            |              |                |  |  |  |  |  |
| Impte.tot.                                                  |                | 408,42         | EUR           |            |              | Deducción      |  |  |  |  |  |
| Datos detallado                                             | DS             |                |               |            |              |                |  |  |  |  |  |
| I PosPre                                                    |                |                | Centro gestor | Fondo      | Centro coste | Elemento PEP   |  |  |  |  |  |
| G/442                                                       | B/63100        |                | 21100000      |            |              | JCCM/000000121 |  |  |  |  |  |
|                                                             |                |                |               |            |              |                |  |  |  |  |  |
|                                                             |                |                |               |            |              |                |  |  |  |  |  |

Donde indicamos el campo la referencia de la factura, tipo bco interlocutor, además comprobamos que estos campos vengan informados; Nº de activo, subnúmero y la clase de movimiento ("100" que es alta contable).

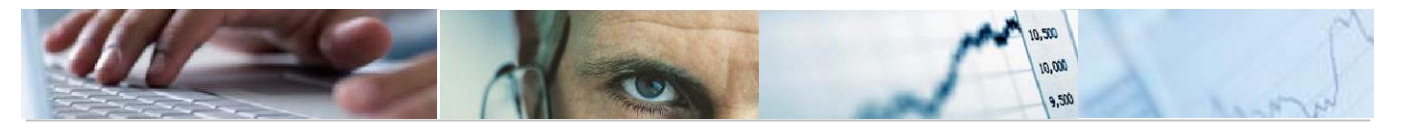

Cuando verifiquemos, nos aparecerá este mensaje:

|    | Creación de ADO con activo                     |  |  |  |  |  |  |  |  |  |  |
|----|------------------------------------------------|--|--|--|--|--|--|--|--|--|--|
| C  | Verifique que el Activo 340000009476 MOTOAZADA |  |  |  |  |  |  |  |  |  |  |
| С  | es correcto.                                   |  |  |  |  |  |  |  |  |  |  |
| С  |                                                |  |  |  |  |  |  |  |  |  |  |
| С  | Aceptar Cancelar                               |  |  |  |  |  |  |  |  |  |  |
| р, | 0EUR                                           |  |  |  |  |  |  |  |  |  |  |

Grabamos y una vez hecho esto tendremos que realizar la validación y contabilización del expediente, tal y como se realiza hasta ahora.

#### 6.2 Generación de documentos

Ruta a seguir: Asuntos Económicos – Registros – facturas – Generación de documentos

De esta manera puedes realizar el documento contable "O" desde la factura. Informamos de los datos correspondientes a la factura y ejecutamos la selección.

| Generar Doc. desde Red                | n. Fact.  |     |  |
|---------------------------------------|-----------|-----|--|
| · · · · · · · · · · · · · · · · · · · |           |     |  |
|                                       |           |     |  |
| arámetros de Selección                |           |     |  |
|                                       |           |     |  |
| Sociedad                              | JCCM      |     |  |
| Ejercicio                             | 2019      | a   |  |
| Referencia                            | U122      | a   |  |
| Num. Acreedor                         | 100009943 | 🗗 a |  |
| Fecha documento                       |           | a   |  |
| Identificador de registro             |           | a   |  |
| Fecha de registro                     |           | a   |  |
|                                       |           |     |  |
|                                       |           |     |  |
|                                       |           |     |  |
| Datos Presupuestarios                 |           |     |  |
| Número de Orden                       |           | a   |  |
| Centro gestor                         |           | a   |  |
|                                       |           |     |  |

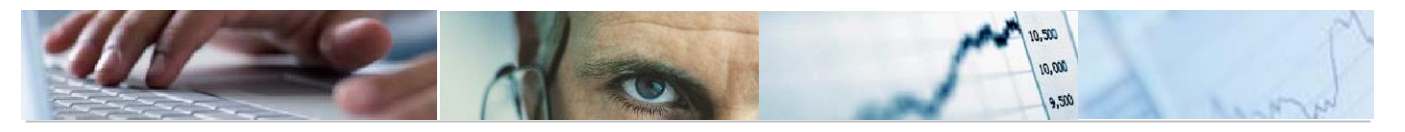

Nos lleva a la siguiente pantalla, donde debemos seleccionar la línea de la factura y generar documento preliminar.

| G | Generar Doc. desde Reg. Fact. |                    |          |           |           |            |  |  |  |  |  |  |
|---|-------------------------------|--------------------|----------|-----------|-----------|------------|--|--|--|--|--|--|
|   |                               |                    |          |           |           |            |  |  |  |  |  |  |
| [ | Cabecera factura              |                    |          |           |           |            |  |  |  |  |  |  |
| B | Ejercicio Centro gestor       | Pos.presupuestaria | Sociedad | Acreedor  | Σ Importe | Referencia |  |  |  |  |  |  |
|   | 2019 21100000                 | G/442B/63100       | JCCM     | 100009943 | 408,42    | U122       |  |  |  |  |  |  |
|   |                               |                    |          |           | - 408,42  |            |  |  |  |  |  |  |

Seleccionamos "O2" y el ejercicio donde queremos hacerlo, 2019 y nos presenta la siguiente pantalla:

| - Registra      | r orden de pago               |                      |                |              |                 |       |
|-----------------|-------------------------------|----------------------|----------------|--------------|-----------------|-------|
| <b>9</b>        | 💌 « 🔚 🛛 🗞 😒 🚔 👘 🎼 🗳 🕄 💭 💭 💭 🔽 |                      |                |              |                 |       |
| Registrar       | orden de pago                 |                      |                |              |                 |       |
| 9 🚨 🔬 🛛         | 🚺 🗟 🗳 👔 Docum                 | iento 🛛 🚽 Cuentas de | e mayor 🛛 📔 Im | iputación    |                 |       |
| Datos generales |                               |                      |                |              |                 |       |
| Nº orden        |                               | Ejercicio            | 2019           |              |                 |       |
| Soc.            | JCCM Junta Castilla-La Mancha |                      |                |              |                 |       |
| Impte.tot.      | 408,42                        | 2 EUR Deducción      |                |              |                 |       |
| Datos detallado | DS                            |                      |                |              |                 |       |
| I PosPre        |                               | Centro gestor        | Fondo          | Centro coste | Elemento PEP    | Orden |
| G/442B/63100    |                               | 21100000             |                |              | JCCM/0000000121 |       |
|                 |                               |                      |                |              |                 |       |
|                 |                               |                      |                |              |                 |       |

Sería la misma pantalla que desde "apertura de expedientes", con la diferencia que en esta opción **los datos de la factura ya están informados**, por tanto, grabamos.